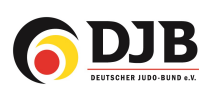

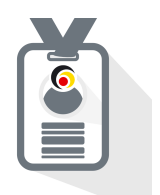

# Technikbewertung Vereine

für den JudoPass

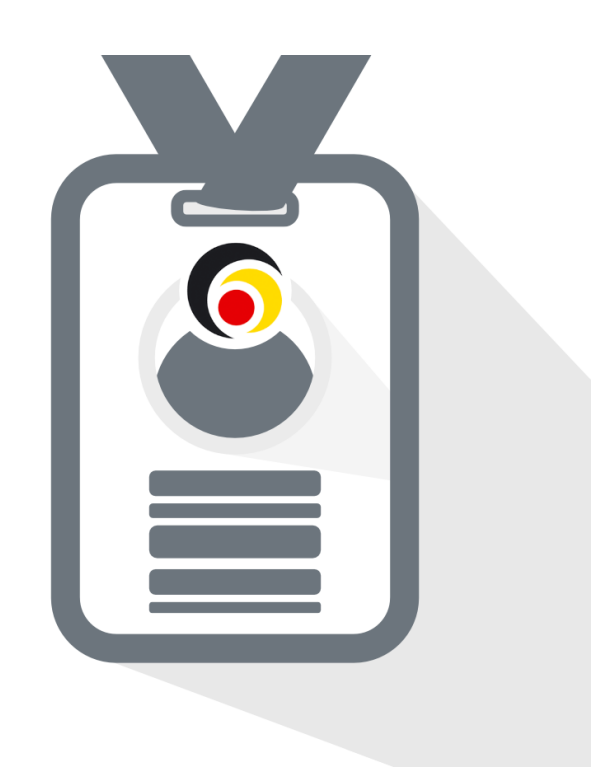

Deutsche Judo-Bund e.V. / DokuMe GmbH Stand: 07.02.2024

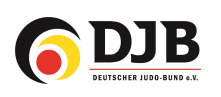

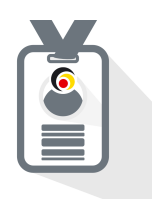

### 1. Bewerter/Graduierer/Trainer auswählen

Um die Judoka über die JudoPassApp bewerten zu können muss der Verein entsprechende Rechte vergeben. Im ersten Zug haben wir es so eingerichtet, dass der Vereinsadministrator Personen zuweisen kann, die gewisse Gürtelgrade bewerten und sehen können. Eine Verbesserung der Funktion, z.B. der Sortierung nach Gruppen bzw. Alter folgt noch.

#### Schritt 1

Im Reiter (rechts) auf Prüfungen klicken

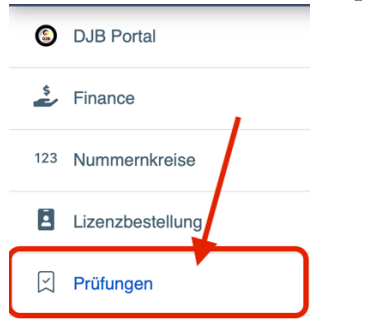

und im Anschluss auf Prüferverwaltung.

| <i>∎Ø</i>                 | SUA Witten 🝳 🖓 😰 💝 🕘 |
|---------------------------|----------------------|
|                           | Prüfungen            |
| Lizenzverwaltung/-prüfung | •                    |

Auf 💽 klicken. Hier können dann die Personen mit den entsprechenden Rechten hinzugefügt werden.

|                       |               | SUA Witten 🔍 🖓 🗶 🤯 🕘       |
|-----------------------|---------------|----------------------------|
|                       |               | Prüfungen Prüferverwaltung |
| Prüfer                |               |                            |
| Nutzer                | Berechtigung  |                            |
| Thomas Graczyk        | Alle Gürtel   | Ø 🛱                        |
| Nicki Patrick Graczyk | 7. Kyu - Gelb | Ø 🔋                        |
| Jens Keidel           | Alle Gürtel   | ⊿> 10                      |

## Technikbewertung Vereine

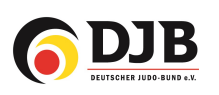

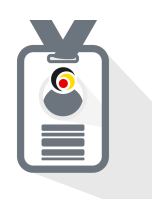

## Schritt 2

Als Nutzer kann jede Person auf DokuMe gesucht werden. Bei Namensdopplung empfiehlt es sich den Nutzer (Trainer/Graduierer) mittels seiner *Emailadresse* zu suchen mit der er/sie bei djb.dokume.net angemeldet ist.

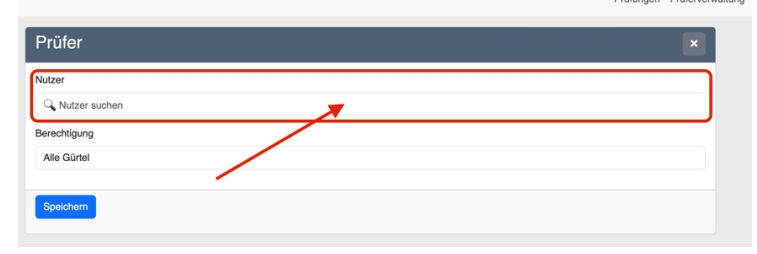

Als nächstes muss, ausgewählt werden für welche Grade die Person berechtigt werden soll.

|                      | Fruidingen Fruierverwaltung |
|----------------------|-----------------------------|
|                      |                             |
| ✓ Alle Gürtel        |                             |
| 9. Kyu               |                             |
| Judopass             |                             |
| 8. Kyu - Weiß-Gelb   |                             |
| 7. Kyu - Gelb        |                             |
| 6. Kyu - Gelb-Orange |                             |
| 5.Kyu - Orange       |                             |
| 4.Kyu - Orange-Grün  |                             |
| 3.Kyu - Grün         | 2                           |
| 2. Kyu - Blau        |                             |
| 1. Kyu - Braun       |                             |
| 1. Dan - Schwarz     |                             |
| 2. Dan - Schwarz     |                             |
| 3. Dan - Schwarz     |                             |
| 4. Dan - Schwarz     |                             |
| 5. Dan - Schwarz     |                             |
| 6. Dan - Weiß - Rot  |                             |
| 7. Dan - Weiß - Rot  |                             |
| 8. Dan - Weiß - Rot  |                             |
| 9. Dan - Rot         |                             |
| 10. Dan - Rot        |                             |

Wenn eine Person mehrere Grade bewerten darf, müssen entweder "alle Gürtel" oder die Person mehrfach ausgewählt werden und dann die entsprechende Regel hinterlegt werden.

| Bei | sp | iel | : |  |
|-----|----|-----|---|--|
|     |    |     |   |  |

| Jens Keidel | 5.Kyu - Orange      | Ø | Ŵ |
|-------------|---------------------|---|---|
| Jens Keidel | 4.Kyu - Orange-Grün | Ø | Ŵ |

#### Schritt 2

Ab jetzt kann der Bewerter über die JudoPassApp die Judoka bewerten. Hier auf "Gürtel" klicken und dann auf den "Verein".

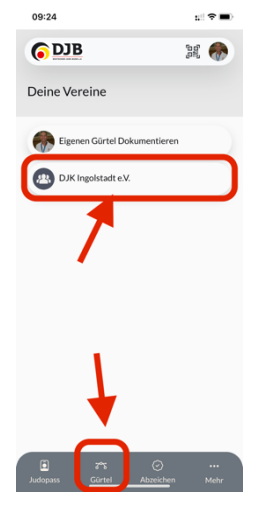

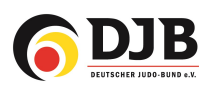

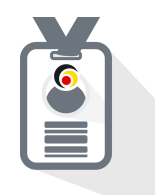

Danach die Gürtelstufe und den Judoka wählen.

| 09:24                              | :::  ♀■)       |
|------------------------------------|----------------|
| © DJB                              |                |
| Kyu Prüfungen                      |                |
| Zurück                             |                |
| 8.Kyu - Weiß-Gelb                  |                |
| Jens Keidel                        |                |
| Aaron Keidel                       |                |
|                                    |                |
|                                    |                |
|                                    |                |
|                                    |                |
|                                    |                |
| تې<br>Judopass <u>Gürtel Abzei</u> | )<br>chen Mehr |

Hier können dann die entsprechenden Techniken bewertet werden. Diese Bewertung erscheint dann in der App des Judoka.

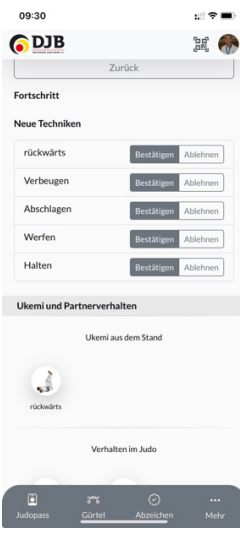